# INSTITUCIÓN UNIVERSITI ANTONIO JOSÉ CAM Antonio José Camacho INSTITUCIÓN UNIVERSITARIA

GUÍA PARA PUBLICAR UN ARTÍCULO EN LA REVISTA SAPIENTÍA

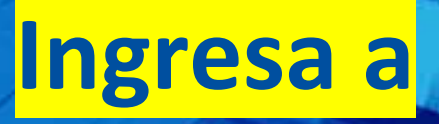

NOS VOLVENOS A

## Http://www.uniajc.edu.co

### Paso 1 Haz clic en la opción Investigación.

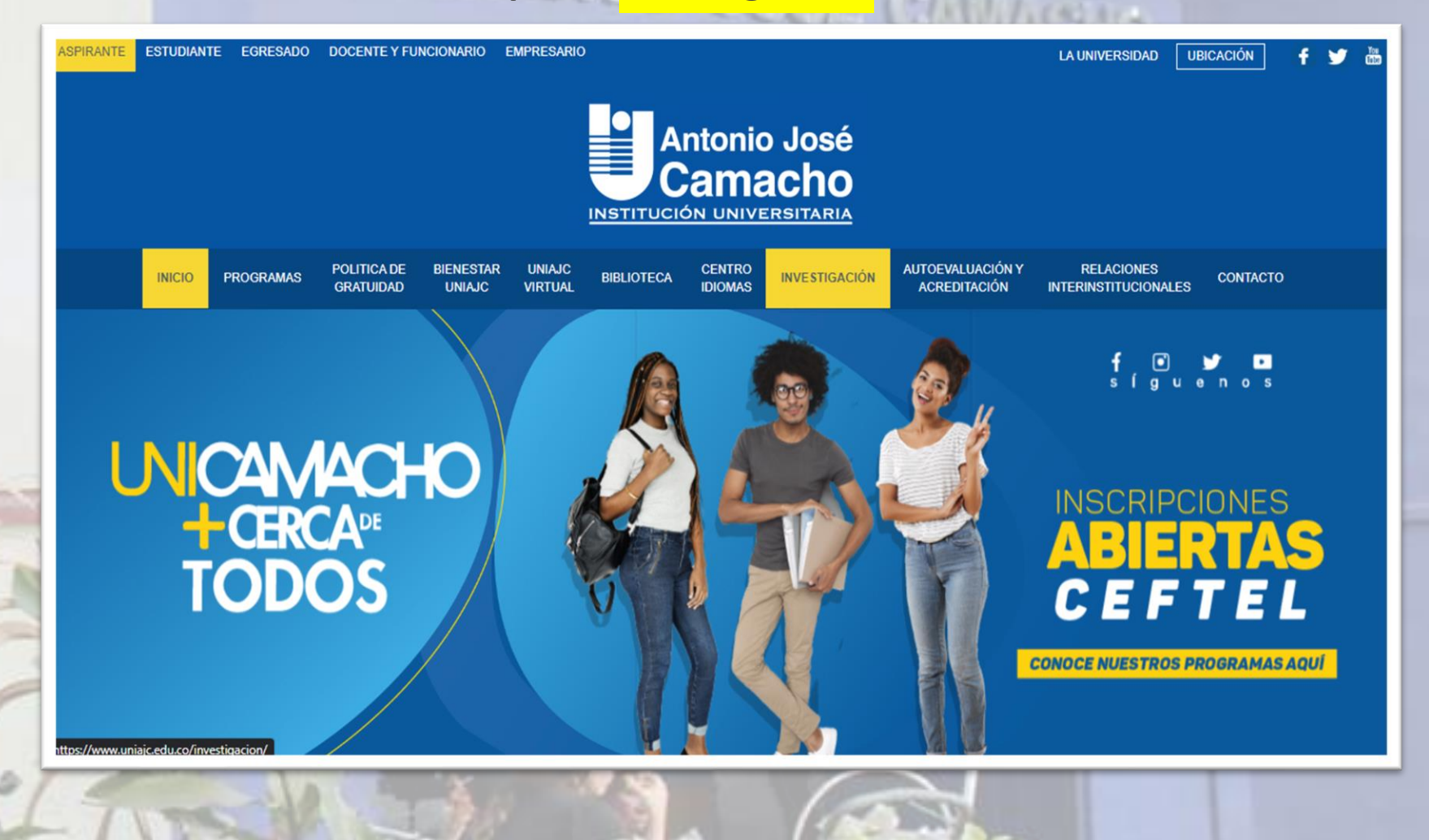

**INSTITUCIÓN** UNIT

## INSTITUCIÓN UNIT

### Paso 2 Haz clic en la opción Publicaciones de Investigación.

| INICIO         | PROGRAMAS                      | POLITICA DE<br>GRATUIDAD | BIENESTAR<br>UNIAJC | UNIAJC<br>VIRTUAL                      | BIBLIOTECA                                       | CENTRO<br>IDIOMAS                          | INVESTIGACIÓN                              | AUTOEVALUACIÓN Y<br>ACREDITACIÓN                           | RELACIONES<br>INTERINSTITUCIONALES                                                                                                    | CONTACTO               |
|----------------|--------------------------------|--------------------------|---------------------|----------------------------------------|--------------------------------------------------|--------------------------------------------|--------------------------------------------|------------------------------------------------------------|----------------------------------------------------------------------------------------------------|------------------------|
| Inicio >       | Investigación                  |                          |                     |                                        |                                                  |                                            |                                            |                                                            |                                                                                                    |                        |
| Inves          | stigación                      |                          | La inv              | vestig                                 | ación e                                          | n la                                       |                                            |                                                            |                                                                                                    |                        |
| Docu           | mentos de invest               | igaciones                | Institu             | ición l                                | Inivers                                          | itaria A                                   | ntonio Jo                                  | sé Camach                                                  | 0                                                                                                    |                        |
| Estru<br>inves | ctura organizacio<br>tigación  | onal de la               |                     |                                        |                                                  |                                            |                                            |                                                            |                                                                                                    |                        |
| Grupo          | os de investigació             | ón 📀                     | La Institu          | ución Univer                           | rsitaria Antonio                                 | José Camach                                | o (UNIAJC) cuenta o                        | con la Decanatura Asocia<br>les de investigación e in      | da de Investigaciones que                                                                                                    | tiene el               |
| Pasos          | s para conformar<br>tigación   | un grupo de              | sustantiv           | va enmarcad<br>ación propen            | la en la misión i<br>den por el <b>desa</b>      | nstitucional se<br>rrollo de activi        | gún acuerdo No. 014<br>dades de investigac | del Consejo Directivo de<br><b>ión formativa y formaci</b> | e 2018. Es así como las poli<br>ón para la investigación, re                                                                                                    | ticas de<br>sultado de |
| Pasos          | s para presentar i<br>tigación | un proyecto de           | la aplica           | ción de difere                         | entes criterios p                                | resentes en di                             | ectrices universitaria                     | as tales como:                                             |                                                                                                    |                        |
| Semi           | lleros de investiga            | aciones                  | • La def<br>de los  | <b>inición de p</b> a<br>profesores d  | a <mark>rámetros sobr</mark><br>e planta para el | e la distribució<br>cumplimiento           | n del tiempo<br>de sus                     | NON.                                                       |                                                                                                    | 1 Constant             |
| Estru          | ctura orgánica                 |                          | respon              | sabilidades,                           | incluida la inves                                | tigación.                                  |                                            |                                                            |                                                                                                    |                        |
| Event          | os de Investigaci              | ones                     | • El apoy<br>desde  | <b>yo a la gestid</b><br>la Rectoría y | ón de la investig<br>la Vicerrectoría            | <b>jación</b> de form<br>Académica.        | a directa                                  |                                                            | In the second second se |                        |
| Public         | caciones de Inves              | stigaciones              | • El finar          | nciamiento d                           | <b>lirecto</b> y el cofin                        | anciamiento d                              | e proyectos de                             | N                                                          | 2 NT                                                                                                    | and -                  |
| Conv           | ocatorias general              | es                       | investi             | gación.                                |                                                  |                                            |                                            |                                                            |                                                                                                    |                        |
| Equip          | o de Trabajo                   |                          | • El apoy<br>grados | <b>yo a la forma</b><br>de formació    | ación de person<br>in académica qu               | <b>al directivo y c</b><br>ue capacitan pi | <b>locente</b> en<br>ara la                | V                                                          |                                                                                                    |                        |
| 1              | E                              |                          | Ľ                   | ~                                      | 1                                                | 1-2                                        | A                                          |                                                            |                                                                                                    | 15                     |

### Paso 3 Haz clic en la opción ir a ver la Revista Sapientía.

INSTITUCIÓN

| INICIO PROGRAMAS POLITICA DE GRATUIDAD               | BIENESTAR<br>UNIAJC | UNIAJC<br>VIRTUAL | BIBLIOTECA            | CENTRO<br>IDIOMAS | INVESTIGACIÓN    | AUTOEVALUACIÓN Y<br>ACREDITACIÓN                                                                                                    | RELACIONES<br>INTERINSTITUCIONALES | CONTACTO |
|------------------------------------------------------|---------------------|-------------------|-----------------------|-------------------|------------------|----------------------------------------------------------------------------------------------------|------------------------------------|----------|
| A THE REAL PROPERTY OF THE                           |                     | -                 | and the second second |                   |                  | Concession of the local division of the local division of the loca |                                    |          |
| Inicio > Investigación > Publicaciones de            | e Investigacione    | S                 |                       |                   |                  |                                                                                                    |                                    |          |
| Investigación                                        | ŵ Pi                | ublicad           | ciones d              | e inve            | stigacion        | 20                                                                                                    |                                    |          |
| Documentos de investigaciones                        | V FL                | initiat           | siones t              |                   | Sugacion         | 0                                                                                                    |                                    |          |
| Estructura organizacional de la investigación        | REVISTA             | SAPIENTÍA         |                       |                   |                  |                                                                                                    |                                    | $\odot$  |
| Grupos de investigación 📀                            |                     |                   |                       | _                 |                  | _                                                                                                    |                                    |          |
| Pasos para conformar un grupo de<br>investigación    |                     |                   |                       | lr :              | a ver la Revista | Sapientía                                                                                                    |                                    |          |
| Pasos para presentar un proyecto de<br>investigación | BOLETÍN             | DE INVESTI        | GACIONES              |                   |                  |                                                                                                    |                                    | $\odot$  |
| Semilleros de investigaciones                        |                     |                   |                       |                   |                  |                                                                                                    |                                    |          |
| Estructura orgánica                                  |                     |                   |                       |                   |                  |                                                                                                    |                                    |          |
| Eventos de Investigaciones                           |                     |                   |                       |                   |                  |                                                                                                    |                                    |          |
| Publicaciones de Investigaciones                     |                     |                   |                       |                   |                  |                                                                                                    |                                    |          |
| Convocatorias generales                              |                     |                   |                       |                   |                  |                                                                                                    |                                    |          |
| Equipo de Trabajo                                    |                     |                   |                       |                   |                  |                                                                                                    |                                    |          |
|                                                      |                     | _                 |                       | -                 |                  | _                                                                                                    |                                    |          |
| 5                                                    |                     |                   | 10-65                 |                   | 100              | 2                                                                                                    |                                    |          |

## Paso 4 En el portal de la revista haz clic en la opción ENVIAR UN ARTÍCULO.

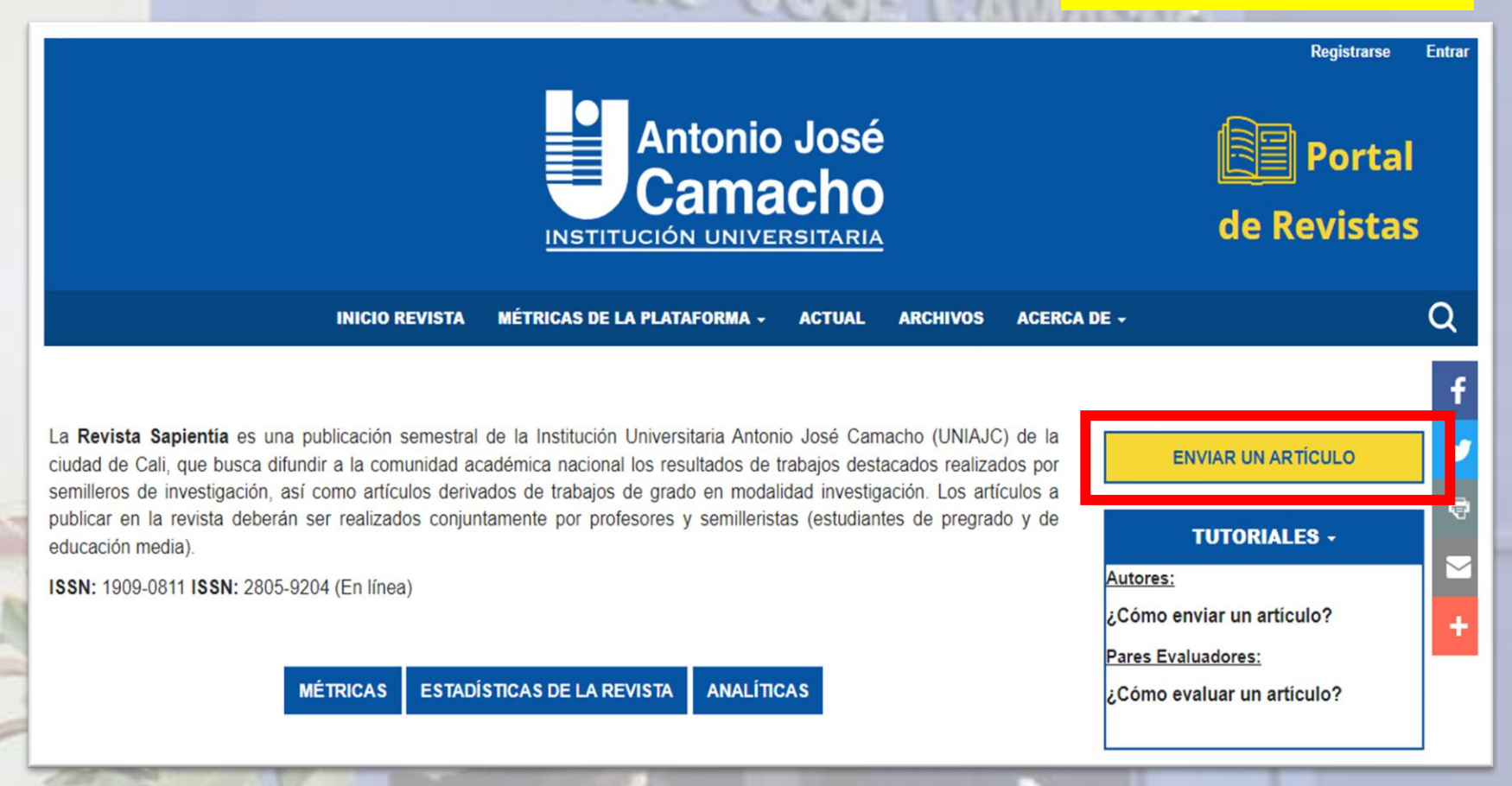

# Paso 5 Para enviar un artículo deberás iniciar sesión o registrarte.

| Antonio José<br>Camacho<br>INSTITUCIÓN UNIVERSITARIA                                                                                                    | Registrarse Entrar<br>Portal<br>de Revistas                                                                                          |
|----------------------------------------------------------------------------------------------------|----------------------------------------------------------------------------------------------------|
| INICIO REVISTA MÉTRICAS DE LA PLATAFORMA - ACTUAL ARCHIVOS ACERCA                                                                                                    | DE - Q                                                                                                    |
| INICIO / ENVÍOS<br>ENVÍOS<br>EL REGISTRO Y EL INICIO DE SESIÓ<br>ESTADO DE LOS ENVÍOS RECIENTE: IR A INICIAR SESIÓN UNA CUENTA EXISTENTE CREGISTRAR INA NUEVA<br>CUENTA<br>LISTA DE COMPROBACIÓN PARA LA PREPARACIÓN DE ENVÍOS          | f<br>ENVIAR UN ARTÍCULO<br>TUTORIALES -<br>Autores:<br>¿Cómo enviar un artículo?<br>Pares Evaluadores:<br>¿Cómo evaluar un artículo? |
| Como parte del proceso de envío, los autores/as están obligados a comprobar que su envío cumpla todos los elementos que<br>se muestran a continuación. Se devolverán a los autores/as aquellos envíos que no cumplan estas directrices. | FORMATOS                                                                                                    |
| 🕑 El envío no ha sido publicado previamente ni se ha sometido a consideración por ninguna otra revista (o se ha                                                                                                    | Plantilla articulo Sapientia                                                                                                    |

## **Paso 6** Para registrarte debes rellenar los espacios correspondientes, posteriormente inicias sesión.

| INICIO / REGISTRARSE                                                                                                    |                                      |
|----------------------------------------------------------------------------------------------------|--------------------------------------|
| Cree o conecte su identificador ORCID ¿Qué es ORCID?                                                                                                    | an ematerille                        |
| Perfil                                                                                                    |                                      |
| Nombre *                                                                                                    | INICIO / ENTRAR                      |
| Apellidos *                                                                                                    |                                      |
| Afrisción *                                                                                                    | Nombre usuario                       |
| País*                                                                                                    | Decanato Asociado de Investigaciones |
| Entrar                                                                                                    | Contraseña                           |
| Correo electrónico *                                                                                                    |                                      |
| Nombre usuaria *                                                                                                    | ¿Has olvidado tu contraseña?         |
| Contrasofia *                                                                                                    | Z Mantenerme conectado               |
| Repita la contraseña *                                                                                                    | Entrar REGISTRARSE                   |
| <ul> <li>☐ Si, consiento que mis datos se recopilen y se almacenen de acuerdo con la declaración de políticas.</li> <li>☐ Si, desea que me notifiquen acerca de nuevas publicaciones y avisos.</li> </ul> |                                      |
| ¿Estaría dispuesto a revisar envíos para esta revista?                                                                                                    |                                      |
| Si, solicitar el rol Revisoría.  No soy un robot  Pinaliza - Territa                                                                                                    |                                      |
| Registrarse ENTRAR                                                                                                    |                                      |

Nota: Se enviará un código de confirmación a tu correo, para completar el registro

### Paso 7 En el apartado de inicio debes marcar los requisitos de envío.

### Enviar un artículo

### 1. Inicio 2. Cargar el envío 3. Introducir los metadatos 4. Confirmación 5. Siguientes paso

### Idioma del envío

Español (Españo) Se aceptan envios en varios idiomas. Elija el idioma principal del envio desde el menú desplegable de arriba. \*

### Sección

Artículos Seleccione la sección adecuada para el envío (ver Secciones y Política en <u>Acerca de</u> la revista). \*

### Política de sección

Política de sección por defecto

### Requisitos de envío

Antes de continuar debe leer y confirmar que ha completado los requisitos siguientes.

El envío no ha sido publicado previamente ni se ha sometido a consideración por ninguna otra revista (o se ha proporcionado una explicación al respecto en los comentarios al editor/a).

El archivo de envío está en formato OpenOffice, Microsoft Word, RTF o WordPerfect

- Siempre que sea posible, se proporcionan direcciones URL para las referencias.
- 🖬 El texto tiene interlineado sencillo; 12 puntos de tamaño de fuente; se utiliza cursiva en lugar de subrayado (excepto en las direcciones
- URL); y todas las ilustraciones, figuras y tablas se encuentran colocadas en los lugares del texto apropiados, en vez de al final.
- El texto se adhiere a los requisitos estilísticos y bibliográficos resumidos en las Directrices del autor/a.
- He diligenciado y firmado digitalmente el Formato de Postulación de Artículos para cargarlo en PDF como adjunto al artículo que voy a envlar.

### Comentarios para el editor/a

D B B I U 8 20 0 5 E ±

### Estimado Editor/Revisor,

Es un placer enviaries el artículo tituíado "El Impacto del cambio climático en la biodiversidad de los océanos" para su revisión. El artículo presenta una revisión exhaustiva de los estudios más recientes sobre cómo el cambio climático está afectando la biodiversidad marina y los ecosistemos marinos.

Sí, consiento que mis datos se recopilen y se almacenen de acuerdo con la declaración de políticas.

Guardar y continuar Cancelar

\* Campo obligatorio

En el portal de la revista se encuentra el formato necesario para el envío de un articulo

### FORMATOS

Plantilla articulo Sapientia

Formato de postulación articulos

Normas de publicación revista Sapientia

Formato de Evaluación

Nota: Se recomienda leer la información que está en el recuadro de formatos

# Paso 8 En el apartado para <mark>cargar el envío</mark> debes añadir los archivos que se consideran parte del artículo y especificar el tipo de archivo.

| . Inicio | 2. Cargar el envio       | 3. Introducir los metadatos          | 4. Confirmación | 5. Siguientes pasos |        |            |
|----------|--------------------------|--------------------------------------|-----------------|---------------------|--------|------------|
| Archi    | vos                      |                                      |                 |                     | Añad   | lir archiv |
| 🕅 El     | impacto del cambio clin  | natico en la biodiversidad de los oc | eanos.docx      | Texto del artículo  | Editar | Elimina    |
| 🗴 Po     | st.Artculos015 - Diligen | ciado.xlsx                           |                 | Otro                | Editar | Elimina    |
| Ch Im    | agenes del Articulo.rar  |                                      |                 | Otro                | Editar | Elimina    |

Nota Importante: Debes subir el formato para postulación de artículo debidamente diligenciado

Nota: Puedes subir imágenes y tablas comprimidas, si el artículo las contiene

## Paso 9 En el apartado para <mark>introducir los metadatos</mark>, rellenas los espacios correspondientes.

| nicio                        | 2. 0                    | argar el  | envío | 3 | 3. Intro | ducirl | os me  | tada | atos  | 4. Confi    | mación   | 5. Siguient   | es pasos   |   |   |
|------------------------------|-------------------------|-----------|-------|---|----------|--------|--------|------|-------|-------------|----------|---------------|------------|---|---|
| Prefijo                      |                         |           |       | 1 | Título   | *      |        |      |       |             |          |               |            |   |   |
|                              |                         |           |       | r |          |        |        |      |       |             |          |               |            |   |   |
| jemplos<br>Subtítu           | : un/ui                 | na, el/la | Q     |   | EL IMF   | άςτο ι | DEL CA | MBI  | O CLI | MÁTICO EN I | A BIODIV | ERSIDAD DE LO | S OCÉANOS  | S | • |
| jemplos<br>Subtítu           | : un/ui<br>ilo          | na, el/la | Q     |   | EL IMF   | ACTO I | DEL CA | MBI  | O CLI | MÁTICO EN I | A BIODIV | ERSIDAD DE LO | S OCÉANOS  | S |   |
| ijemplos<br>Subtitu<br>Resum | :: un/ui<br>110<br>en * | na, el/la | Ø     |   | EL IMF   | ACTO I | DEL CA | MBI  | O CLI | MÁTICO EN I | A BIODIV | ERSIDAD DE LO | IS OCÉANOS | S | 0 |

En los ulumos anos, el cambio climateo se na convertido en una de las mayores amenazas para la biodiversidad marina y los ecosistemas marinos. Según Smith y colaboradores (2022), la aciúlicación de los océanos, el aumento de la temperatura del agua, y la disminución de la cantidad de oxígeno disuelto son sólo algunas de las consecuencias del cambio climático que están afectando profundamente la vida marina en todo el mundo. En este contexto, es fundamental comprender cómo estos cambios están afectando la biodiversidad de los océanos y qué medidas pueden tomarse para mitigar su impacto.

El objetivo de este artículo es proporcionar una revisión exhaustiva de los estudios más recientes sobre el impacto del cambio climático en la biodiversidad marina. Como señala García et al. (2021), es necesario analizar cómo la variación de las condiciones

| Autoría y colaboradores/as                    |                                    |         |                       | Añadir colaborador/a       |
|-----------------------------------------------|------------------------------------|---------|-----------------------|----------------------------|
| Nombre                                        | Correo electrónico                 | Rol     | Contacto<br>principal | En listas de<br>navegación |
| <ul> <li>Luis Mauricio Wilches Paz</li> </ul> | Imwilches@estudiante.uniajc.edu.co | Autor/a | 8                     | R                          |

### Metadatos de envío

Estas especificaciones se basan en el conjunto de metadatos Dublin Core, un estándar internacional utilizado para describir el contenido de una revista.

### Derechos

Este artículo es propiedad intelectual del autor y está protegido por los derechos de autor. Queda expresamente prohibida la reproducción 1 Si lo desea, puede escribir una breve declaración sobre los derechos de acceso aue tiene respecto a este envío.

### Mejoras adicionales

Idiomas Añada más información al envío. Pulse "Intro" después de cada término

### Palabras clave

Añada más información al envio. Pulse "Intro" después de cada término.

 Cambio climático ×
 biodiversidad marina ×
 océanos, acidificación ×
 temperatura del agua ×
 oxígeno disuelto ×

 distribución de especies ×

### Citas

García, A., Martínez, B., Pérez, C., & Rodríguez, D. (2021). Impacto del cambio climático en la biodiversidad marina: una revisión de la literatura reciente. Revista de Ciencias Marinas, 36(2), 45-60. Pérez, M. (2020). Acidificación de los océanos y su impacto en la biodiversidad marina. Boletín Científico del Centro de Investigación

Marina, 18(1), 12-24. Smith, J., Brown, K., Jones, R., & White, L. (2022). Cambio climático y la pérdida de biodiversidad marina: una revisión de los principales

ismun, J., Brown, N., Jones, K., & White, L. (2022). Cambio climatico y la perdida de biodiversidad marina: una revisión de los principales Impactos, Revista Internacional de Clencias Ambientales, 24(3), 56-70.

Guardar y continuar Cancelar

G

## **Paso 10** En el apartado de confirmación haz clic en la opción finalizar envío

INSTITUCIÓ

| 1. Inicio                 | 2. Cargar el envío                                     | 3. Introducir los metadatos                            | 4. Confirmación           | 5. Siguientes pasos                                |
|---------------------------|--------------------------------------------------------|--------------------------------------------------------|---------------------------|----------------------------------------------------|
|                           |                                                        |                                                        |                           |                                                    |
| Se ha subid<br>Cuando est | do su envío y ya está li:<br>té listo haga clic en "Fi | sto para ser enviado. Puede volver<br>inalizar envío". | r atrás para revisar y aj | ustar la información que desee antes de continuar. |
|                           |                                                        |                                                        |                           | Finalizar envío Cancelar                           |

Nota: Debes estar atento al correo donde llegarán notificaciones del editor relacionados con el proceso de publicación de tu artículo. Adicionalmente, consultar el portal para estar enterado de la evolución de publicación del artículo.